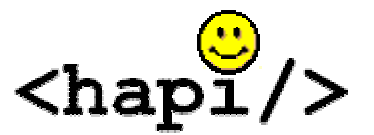

# HAPI Conformance Classes System User Manual

By Wendy Hall, Technical Writer,

and

James Agnew, Paul Brohman, Mitch Delachevrotiere, Shawn Dyck and Cory Metcalf,

## **Software Developers**

First Edition: Published April 2003

## **Table of Contents**

| List of Tablesii<br>List of Figuresii                                                           | ii<br>V  |
|-------------------------------------------------------------------------------------------------|----------|
| Getting Started<br>Introduction                                                                 | 25578    |
| Using the System                                                                                |          |
| Procedure 1: Creating a Message Profile<br>with Messaging Workbench1                            | 10       |
| Procedure 2: Compiling a Message Profile                                                        |          |
| with the Generator System1<br>Procedure 3: Writing an HL7 Application with a Compiled Profile 1 | 15<br>17 |
| Reference Material                                                                              |          |
| Sample JavaDocs                                                                                 | 20       |
| Sample Universal Markup Language Diagram                                                        | 21       |
| Sample Code                                                                                     | 23       |
| I roubleshooting                                                                                | 26<br>27 |
| Glossary                                                                                        | 27<br>29 |
| Contact Information                                                                             | -0<br>31 |
| Related Documentation and Links                                                                 | 32       |
| Index                                                                                           | 33       |

This document is available in Microsoft Word, PDF and HTML formats from the HAPI Web site at http://hl7api.sourceforge.net.

## List of Tables

| Table 1 | Flags and their Meaning         |  |
|---------|---------------------------------|--|
| Table 2 | Meaning of Mandatory Parameters |  |
| Table 3 | Command Line Troubleshooting    |  |
|         | 5                               |  |

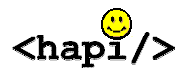

# List of Figures

| Figure 1 | New Message Specification Dialog Box | 12 |
|----------|--------------------------------------|----|
| Figure 2 | Message Structure Select Dialog Box  | 13 |
| Figure 3 | Display/Reports Tab                  | 14 |
| Figure 4 | Sample UML Diagram                   |    |
| 0        |                                      |    |

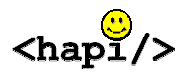

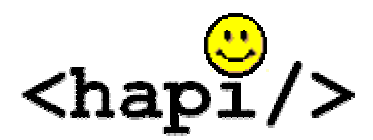

**HAPI Conformance Classes System** 

**User Manual** 

# **Getting Started**

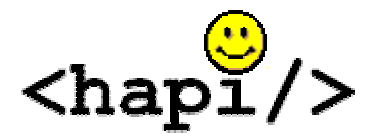

## **HAPI Conformance Classes System**

**User Manual** 

## Introduction

"In order to reduce cost and improve the quality of health care, computer-based information systems are being used more and more in health care. However, there is no comprehensive information system that can completely cover all the needs of hospitals and other areas of the health care system. Therefore, it will be necessary to employ information systems from various suppliers. These systems must be functionally coupled with each other for cooperative data processing: communication must be possible."

> --Kai U. Heitmann, Bernd Blobel and Joachim Dudeck *HL7: Communication Standard in Medicine*

## Health Level 7

Health Level 7 (HL7) is an organization that develops standards in the health care field, particularly electronic messaging standards. Accredited by the American National Standards Institute (ANSI), HL7 is coordinating an international project aimed at facilitating electronic data exchange within and among hospitals. The goal is to design standards that will allow different clinical information systems to communicate with each other. With these standards, the communication could occur within a single hospital or between hospitals, whether they are in the same city or on opposite sides of the globe.

For example, an electronic thermometer could take a patient's temperature. Using the HL7 standards, that information could be sent from the thermometer to a computer anywhere in the world, and that computer would understand. Without HL7, the computers and devices may not be able to communicate.

For more information on HL7, visit <u>www.hl7.org</u>.

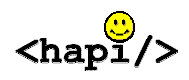

### Health Level 7 Application Programming Interface

There are several commercial and open-source programming libraries that implement the HL7 standards.

HAPI (HL7 application programming interface) at <u>http://hl7api.sourceforge.net</u> is an open-source HL7 library for Java. Its major features include:

- Message parsing and encoding functionality for both standard HL7 encodings (ER7 and XML).
- A library of 2.x message classes.
- Various message transport and handling functions.
- Various forms of message validation, including enforcement of HL7 data type rules, and checking messages against conformance profiles (see below).

#### Conformance

The HL7 standard defines hundreds of message formats, each of which is used to communicate information about a few specific types of events that occur in healthcare (for example, patient admission to hospital or a lab result recorded by a technician). HL7 defines the structure of each message (including segments, fields, data types, maximum lengths) and the meaning of each part of the structure. Message structures, and parts thereof, are re-used in many different situations in slightly different ways. This means that the specifications for these are necessarily "loose" (many fields are optional, and field lengths are often longer than required) to accommodate a variety of uses. Unfortunately this optionality leaves much room for interpretation when implementing an HL7 interface between two systems, making this process difficult, costly, and error-prone.

HL7 introduced a conformance framework in HL7 2.5. This framework presents a method for users of the standard to write a more detailed, less loose message specification, called a conformance profile. A profile must be based on one of the standard HL7 message specifications, but it is much more specific, in that it tightly constrains the optionality of fields, length of data, constant values, and number of repetitions of segments in messages. Profiles are written in XML. This feature enables the comparison of multiple profiles (for example, to find a common profile that satisfies two systems) and the automatic validation of a message against a profile (as opposed to the manual checking against paper specifications that was common in the past). HAPI provides a tool for message validation against profiles.

This manual describes an advanced HAPI tool that compiles a profile into Java code. A programmer can write an HL7 application against the resulting code, and use it to create HL7 messages. The generated code ensures that the

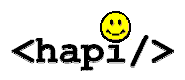

message conforms to the original profile, through compile-time, type-checking and runtime Java exceptions.

### **Message Profiles**

In HL7, a message profile is a refinement of a standard HL7 message structure. It is an XML document that defines additional constraints beyond the standard. Such additional constraints are often needed to communicate with a specific clinical information system or product line. The message profile does not contain any clinical data; if it did, it would be called a message and not a message profile.

HL7 message profiles have a hierarchical format. At the top of the hierarchy is information about message structure. A message can have one or more segments or segment groups. Each segment can have one or more fields. Each field can have one or more components. Each component may or may not have sub-components.

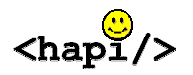

## **System Description**

HAPI Conformance Classes System has three parts: the Messaging Workbench, the generator system and the compiled profile Java archive. The Messaging Workbench is freeware that creates, maintains and displays message profiles. The generator system is Java software that generates standardized messages in Java from XML code (which comes from another part of HAPI). The compiled profile Java archive is software that allows a programmer to access the messages that the generator system produced. The messages can then be used as part of a program that the programmer writes.

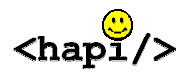

## **System Requirements**

## **Operating System**

HAPI Conformance Classes System operates on any operating system that supports the Java 1.4.1 platform, including Windows, Macintosh and UNIX platforms. To find out whether your operating system supports the required Java platform, see http://java.sun.com, or search the Web for Java 2 standard edition (J2SE) for your platform.

#### Hardware

HAPI Conformance Classes System operates on any hardware that supports the Java platform, including personal computers, Macintosh and UNIX-based systems.

#### Software

HAPI Conformance Classes System requires:

- A computer with Internet access •
- A Java compiler and (optionally) a Java Integrated Development Environment (IDE)
- All of HAPI, including HAPI Conformance Classes System, which can be downloaded from HAPI at http://hl7api.sourceforge.net
- Apache Ant, a Java-based build tool used to compile classes and build package files. This is available from Apache at http://ant.apache.org
- Messaging Workbench—freeware that creates, maintains and displays • electronic message profiles. This software is available from HL7 at http://hl7.org.
- Xerces, an XML parser, available at http://xml.apache.org

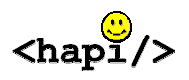

## Installation

Perform the following steps to install the HAPI Conformance Classes System.

- 1. Download the archive containing the HAPI Conformance Classes System from the HAPI Web site at <a href="http://hl7api.sourceforge.net">http://hl7api.sourceforge.net</a>.
- 2. Extract the contents of the archive to a local directory.
- 3. Download the remaining software as listed under System Requirements.

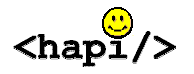

7

## **Verification and Validation**

This section tells you how to verify that you have downloaded and installed the HAPI Conformance Classes System correctly.

### How to Validate Installation

- 1. Open a command line system such as DOS or UNIX.
- 2. Run the test system by entering the following command:

```
Java ConfGen -t
```

3. If all tests succeed, the screen will read as follows:

| ConfGen: | syst | tem test enabled     |      |
|----------|------|----------------------|------|
| Checking | for  | XML Parser:          | PASS |
| Checking | for  | Xerces:              | PASS |
| Checking | for  | Conformance Classes: | PASS |
| Checking | for  | Apache Ant:          | PASS |

Installation is correct. You can now use the HAPI Conformance Classes System.

4. If a test fails, the screen will read FAIL. Installation is incorrect. Proceed to Troubleshooting on page 25.

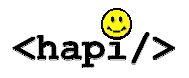

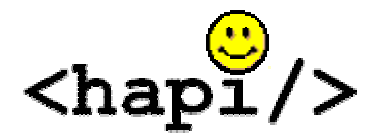

**HAPI** Conformance Classes System

**User Manual** 

# **Using the System**

## Procedure 1

## **Creating a Message Profile with Messaging Workbench**

This procedure introduces the process of creating message profiles. More detailed information is available from the Messaging Workbench help. Messaging Workbench is freeware that creates, maintains and displays message profiles. This software allows rapid prototyping of new profiles, and quick and easy alteration of existing profiles to meet new requirements. To download Messaging Workbench, see System Requirements.

#### How to create a message profile with the Messaging Workbench

- 1. Start Messaging Workbench.
- 2. Click File>Load Message Structure.
- 3. Pick a message structure from the list (see Figure 1) and click OK.
- 4. Select a structure from the Structure textbox (see Figure 2) and press Enter.

A message tree appears in the bottom left corner of the Messaging Workbench.

Note: For a description of the structures listed in the Structure textbox, see <u>http://hl7.org/Library/Generat/v231.zip</u>

- 5. To add constraints to each piece of the message tree, click on one of the nodes in the message tree (see Figure 1) and add constraints as follows:
  - a. Select the Repeatable check box (see Figure 1).
  - b. Set the usage list box to either Required or Not Supported (see Figure 1). For definitions of Required and Not Supported, see HL7 2.5 Section 2.12 or visit the bookstore at <u>www.hl7.org</u>.
  - c. Change the maximum and minimum cardinality as desired (see Figure 1).

Note: A maximum cardinality of zero means that there is no limit.

d. Set the maximum length of the node(see Figure 1).

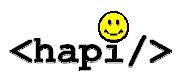

- e. Set an example value if desired (see Figure 1).
- f. Add other information if desired (see Figure 1)).
- 6. Generate the XML profile as follows:
  - a. Click on the Display/Reports tab at the top of the dialog box (see Figure 3).
  - b. Select the XML specification from the left drop-down menu (see Figure 3).

An XML representation of the message tree appears.

- c. Click on the Generate HL7 Registry Profile button on the top right corner of the Messaging Workbench (see Figure 3).
  - A dialog box asks whether you want to register this profile with HL7.
- d. Since registering a profile is beyond the scope of this documentation, click No.
- 7. To save this profile, click File>Save.

This profile is now ready for the generator system (see Procedure 2).

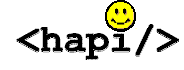

| 🕴 Messaging Workbench - NewMsgSpec                                                                                         | 1         |
|----------------------------------------------------------------------------------------------------|-----------|
| Fic lose Mant Hclp                                                                                                    |           |
| 🗅 🕞 🖶 🔹 +F +S + <u>G 호텔 🎚 🛓 🛊 ≱ 🏰 🐨 🗸 🕀 🖉 🎉 🏙 🕔 📰 🏙 - 🔣 🛞</u>                                                              |           |
| Mossage Definition Date Sources DeployReports Desage Cepture                                                               | Sten 6a   |
| Sectionation Visit Type A19 Ord Critic Struct D A2R 419                                                                    | Olep va   |
|                                                                                                    |           |
|                                                                                                    |           |
| TL7 Yerson Studule WSH,//SA, ERP.IJQ4KTQR07/SRF1/TEVNI,PD11011, JIRCL1, JINK11, Y41, ITV2I (IROL1, JD81), ICBK11, AL11, IC |           |
| Status Spec Version =17.2.4 🕅 Spece C. Receiver 🎁 Inplementation note Encoding - 37.7                                      |           |
| Colof man > Type                                                                                                    |           |
| Contornance Profile Duery Message                                                                                          |           |
| Nectors Tree Levend Discovery for Econom Paraneloro                                                                        |           |
| Elenart Nano EVN                                                                                                    |           |
| □ □ □ □ □ □ □ □ □ □ □ □ □ □ □ □ □ □ □                                                                                      |           |
| Charles Contraction Contraction Contraction                                                                                |           |
|                                                                                                    |           |
|                                                                                                    | Chan Ela  |
| a 🔂 🔂 Usage Cytional 🔳 mpenantation Woles                                                                                  |           |
| B-G FID Hepstakle                                                                                                    | Stop 5a   |
| ardinalty 🖓 🔁 min                                                                                                    | Siep Ja   |
| Poslinu Poslinu P                                                                                                    | Cton 50   |
|                                                                                                    | Sieh oc   |
| E (RDL Data Type HL/ Detroition                                                                                            |           |
|                                                                                                    |           |
|                                                                                                    | Step 5d   |
|                                                                                                    |           |
|                                                                                                    |           |
| 부 · · · · · · · · · · · · · · · · · · ·                                                                                    | 🗁 Sten 5e |
| al ⊕ [A00] Telefence                                                                                                    |           |
|                                                                                                    |           |

Figure 1New Message Specification Dialog Box

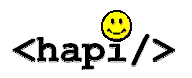

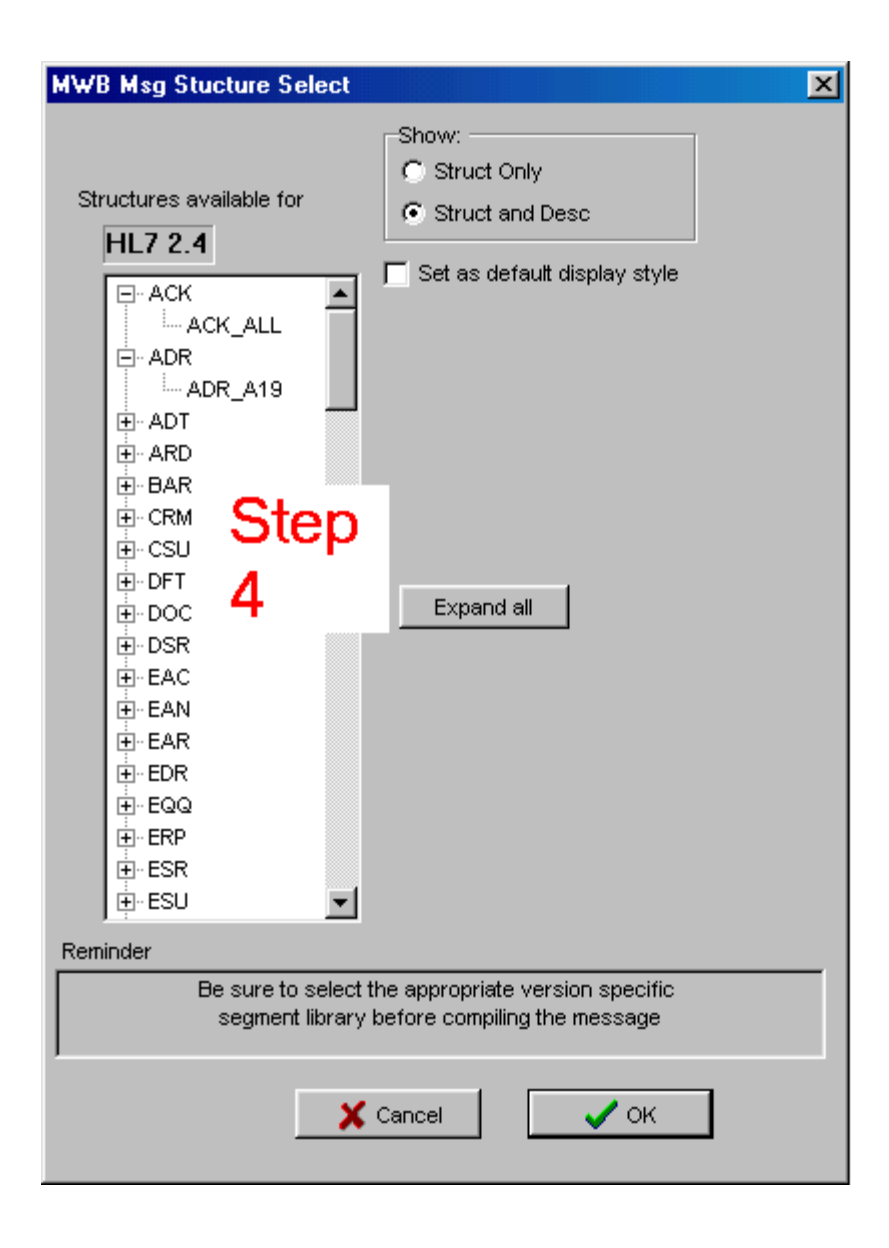

## Figure 2 Message Structure Select Dialog Box

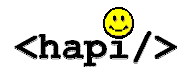

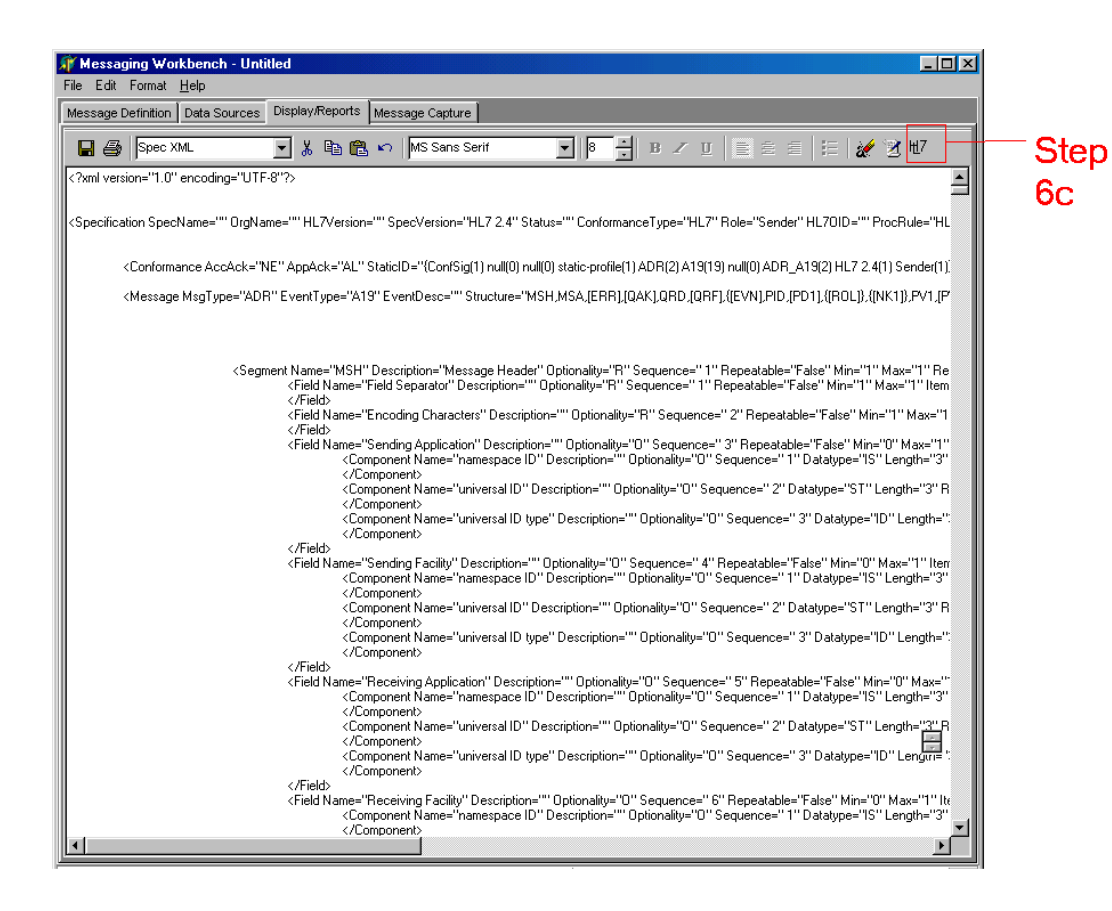

Figure 3 Display/Reports Tab

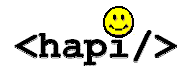

## **Procedure 2**

## **Compiling a Message Profile with the Generator System**

The generator system is Java software that generates standardized messages in Java from XML code.

Before you begin, you will need the XML file that the Messaging Workbench generated in Procedure 1. You will also need to start up a command line interface such as the Windows command prompt or a Linux shell.

### How to Compile a Message Profile with the Generator System

1. To operate the generator system, type the following command:

```
java -classpath conf.jar ConfGen [flags] {source} {dest}
{package-name}
```

This will produce a JAR file that contains a Java version of the XML profile. You can use this JAR file in Procedure 3.

The meaning of "flags", "source", "dest" and "package-name" is as follows.

Flags, which are optional, are explained in Table 1.

#### Table 1Flags and their Meaning

#### Flag Meaning

- -v Displays all created files
- -t Runs an installation self test
- -h Displays how to run the program

"Source", "dest" and "package-name" are mandatory. They are explained in Table 2.

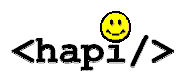

## Table 2 Meaning of Mandatory Parameters

| Parameter    | Meaning                                                                                         |
|--------------|-------------------------------------------------------------------------------------------------|
| source       | Gives the location and filename of the XML file that creates the combined profile Java archive. |
| dest         | Gives the location of the Java archive (JAR) that will be created.                              |
| package-name | Gives the name of the package to be created.                                                    |

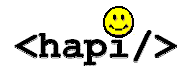

## **Procedure 3**

## Writing an HL7 Application with a Compiled Profile

This procedure shows how to use a compiled profile (produced by the generator system) to write an application. The compiled profile in this example is based upon an acknowledgement (ACK) message. There are many types of programs that you can write with the code from the compiled profile Java archive. For example, your program could listen for lab results and send a pager message to a physician when a result is abnormal.

#### How to Build a Program with the Compiled Profile Java Archive

- 1. Open a Java Integrated Development Environment (IDE).
- Download the example JAR from <u>http://hl7api.sourceforge.net/docs/profile\_example/ack.jar</u>. Make sure it is in your classpath.
- Review the JavaDocs at <u>http://hl7api.sourceforge.net/docs/profile\_example/</u>. Look for the class, constructor and method that you require.
- 4. Call the constructor by entering the following code:

ConformanceMessage\_XX msg = new ConformanceMessage\_XX();

Note: The constructor creates an underlying HAPI message object in memory to store the message. This message object can then be passed to other portions of the HAPI library for transmission.

5. Retrieve an object reference for the segments and the segment groups by entering the following code:

```
ConformanceSegment XX seg = msg.getSegment XX( n );
```

where the n in parentheses is the repetition number, if one is needed.

6. Retrieve an object reference for a field within a segment by typing the following code:

ConformanceField XX field = seg.getField XX( n );

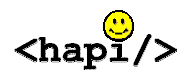

where the n in parentheses is the repetition number, if one is needed.

7. Retrieve the code for components within a field by entering the following code:

ConformanceComponent\_XX comp = field.getComponent\_XX( );

8. Retrieve the code for sub-components within a component, if any, by entering the following code:

ConformanceSubComponent\_XX subc = comp.getSubComponent();

You have completed this procedure.

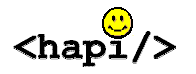

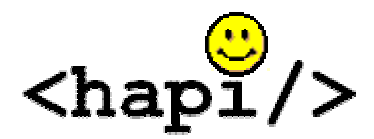

HAPI Conformance Classes System

**User Manual** 

# **Reference Material**

## Sample JavaDocs

A sample of the JavaDocs for an acknowledgement (ACK) message is located at <u>http://hl7api.sourceforge.net/docs/profile\_example/</u>. This documentation is produced by the generator system. Note that this material is only a sample, since different material is generated from different profiles.

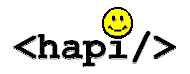

## Sample Universal Markup Language Diagram

Figure 4 is a condensed sample of a Universal Markup Language (UML) diagram for a conformed ACK message. Only the methods needed to get to the data contained in subComponentIdentifier are present in the classes in the diagram.

This diagram is produced by the generator system. Note that this material is only a sample, since different code is generated from different profiles.

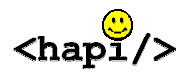

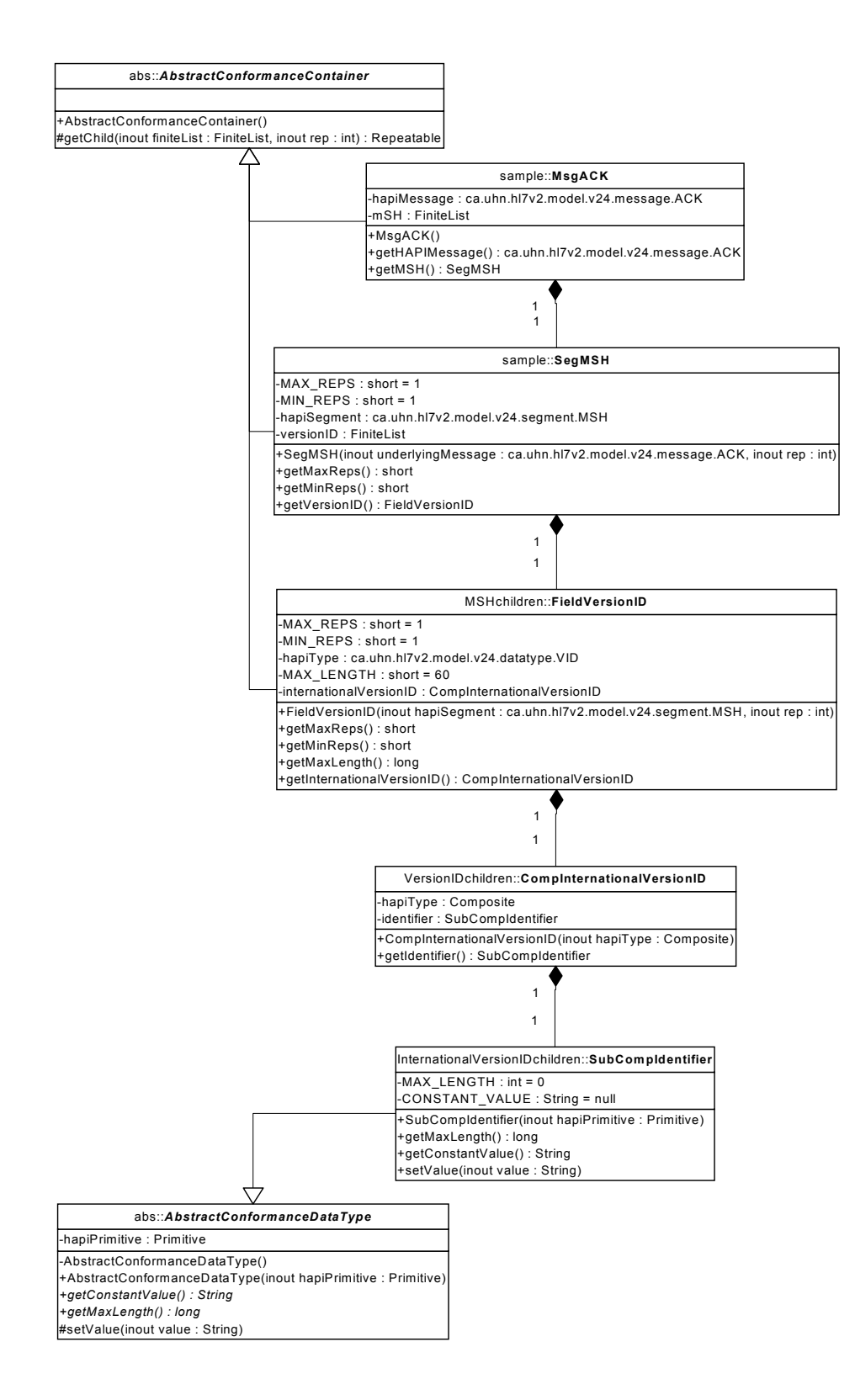

#### Figure 4 Sample UML Diagram

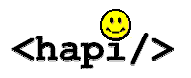

## Sample Code

The following system uses a compiled profile Java archive (JAR). When creating an HL7 application, a programmer will write something like this code when he or she wants to use conformance classes.

```
/*
 * Created on Mar 16, 2003
 * Example HL7 program, which uses the "Compiled Profile JAR"
 *
 */
import test.*;
import ca.uhn.hl7v2.conf.classes.exceptions.*;
/**
 * @author Shawn Dyck
 */
public class Sample Using Conformance Classes {
     public static void main(String[] args) {
           MsgACK msgAck = new MsgACK();
           try{
                 System.out.println("Here is the max length for "
+
                              "the Sub-Component, Identifier\n" +
                              "that is contained within the
Component, "+
                              "VersionID \nthat is contained
within the Field, "+
                                       "VersionID \n"+
                              "that is contained within the
segment MSH: "+
                  msgAck.getMSH().getVersionID()
                                  .getInternationalVersionID()
                                  .getIdentifier()
                                  .getMaxLength());
                System.out.println("Constant value for
Identifier:" +
                msgAck.getMSH().getVersionID()
                                    .getInternationalVersionID()
.getIdentifier().getConstantValue());
```

```
System.out.println("\nAbout to set the value for
the Identifyer to: 555");
                msgAck.getMSH().getVersionID()
                                    .getInternationalVersionID()
.getIdentifier().setValue("555");
     System.out.println("\nAbout to read back the value...");
                try {
                   ca.uhn.hl7v2.parser.XMLParser xmlParser = new
ca.uhn.hl7v2.parser.DefaultXMLParser();
                   String ackMessageInXML =
xmlParser.encode(msgAck.getHAPIMessage());
                    System.out.println("Identifier: " +
ackMessageInXML);
                } catch (Exception e) {
                   e.printStackTrace();
                    System.out.println("\nERR: " + e.toString() );
                }
                System.out.println("\nHere is the max length for
" +
                                    "the Sub-
Component, AlternateText\n" +
                                    "that is contained within the
Component, "+
                                    "VersionID \nthat is
contained within the Field, "
                                       "VersionID \n"+
                                    "that is contained within the
segment MSH: "+
                msgAck.getMSH().getVersionID()
                                    .getInternationalizationCode()
                                    .getAlternateText()
                                   .getMaxLength());
                // will throw an exception because the length is
tool long
                System.out.println("\nAbout to set the value for
the AlternateText to: 5555");
                System.out.println("please note, an exception
will be thrown");
                msgAck.getMSH().getVersionID()
                                   .getInternationalVersionID()
.getAlternateText().setValue("5555");
           }catch(ConfRepException cre) {
                System.err.println("ConformanceRepException" +
                           cre.toString());
```

```
<hapi/>
```

```
}catch(ConfDataException cde){
    System.err.println("ConformanceDataException" +
cde.toString());
    }
}
```

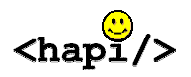

## Troubleshooting

This section provides a description of error codes.See Table 3 for details.Table 3Command Line Troubleshooting

| Problem                           | Probable Cause                                                                  | Solution                                                                                                    |
|-----------------------------------|---------------------------------------------------------------------------------|----------------------------------------------------------------------------------------------------|
| File already exists error         | There already is a<br>generated file in the<br>directory that was<br>specified. | Either change the<br>destination directory on<br>the command line, or<br>remove all previous<br>generated files in the<br>directory. |
| Invalid command line option error | An invalid flag was specified                                                   | Type ConfGen -h to get<br>a list of all valid<br>command line options.                                                               |
| Source path required error        | The path to the XML profile was not specified.                                  | Add the XML source path as the first argument on the command line.                                                                   |
| Destination path required error   | The path for the generated source was not specified.                            | Add a valid path where<br>the generated source will<br>be put. Add the path as<br>the second argument on<br>the command line.        |
| Package name required error       | The name of the package was not specified.                                      | Add a package name as the last argument on the command line.                                                                         |
| Invalid destination path<br>error | The destination path that was specified doesn't exist.                          | The destination path<br>must be a valid system<br>path, and it must exist.                                                           |
| Invalid source file error         | The XML source file<br>doesn't exist or isn't in<br>the directory specified     | Make sure that the XML source file is in the specified directory.                                                                    |

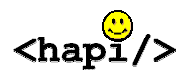

## **Frequently Asked Questions**

## Message Profile

Q. What is a message profile and why is it important?

A. A message profile is a detailed specification for a message structure. For more information please visit the Conformance Special Interest Group page on <u>www.hl7.org</u>

Q. What is the message structure?

A. HL7 messages have a hierarchical format. At the top of the hierarchy is a message. A message can have one or more segments or segment groups. Each segment can have one or more fields. Each field can have one or more components. Each component may or may not have sub-components.

All of these items can carry various standardized codes. The message could, for example, carry the code ADT, which signifies the data of the admission of a patient. The segments could include a Message Header Segment (MSH), description of trigger events (EVN), patient identification (PID) and patient visit information (PV1). Fields could include such items as date (DT), person name (XPN) and address (XAD). And the same pattern works for components and sub-components.

## Conformance

Q. What is conformance?

A. Conformance means that an HL7 message adheres to a certain message specification in terms of the number of fields, length of data, constant values and number of repetitions of segments in messages. The procedures in this documentation deal primarily with ensuring conformance to specifications that are expressed as XML "profiles".

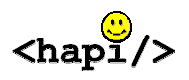

- Q. What is being constrained to meet conformance?
- A. The following items are being constrained:
- Minimum and maximum repetitions of segments
- Maximum length of data
- Constant values
- Structure of messages

Q Where can I get more information on conformance?

A. Visit the Web site <u>http://hl7.org</u>. Under the Committees section click on Special Interest Groups. On the left hand side under Special Interest Groups, click on Conformance.

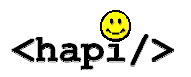

## Glossary

#### Compiled profile Java archive

The compiled profile Java archive (JAR) is software that allows access to ready-made Java code, which can be used in a program. Many types of programs can be written with the code from the compiled profile Java archive. For example, a program could create a user interface for data entry or a utility helper function that will build the HAPI library even further.

#### Conformance

The conformance framework is a way of writing detailed message specifications as XML documents, or "profiles". These profiles describe allowable number of fields, length of data, constant values and number of repetitions of segments in messages.

#### Conformance classes

Conformance classes are special classes that facilitate the creation of HAPI message objects that fully conform to a given profile specification.

#### Component

A component is the fourth or fifth level in a message profile structure. Its parent is the field. Its child is the sub-component.

#### Field

A field is the third or fourth level in a message profile structure. Its parent is the segment and its child is the component.

#### Generator system

The generator system is Java software that generates message profiles in Java from XML code.

#### Health Level 7 (HL7)

HL7 is an organization that develops standards in the health care field, particularly electronic messaging standards. HL7 is accredited by the American National Standards Institute.

#### Message

A message is an electronic hierarchical structure that contains data about an event.

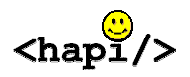

#### Message profile

A message profile is a specification for a message structure, which defines further restrictions beyond the corresponding message definition in the HL7 standard. Profiles are written in XML.

#### Messaging Workbench

Messaging Workbench is freeware that creates, maintains and displays message profiles. This software allows rapid prototyping of new profiles, and quick and easy alteration of existing profiles to meet new requirements.

#### Segment

A segment is the second or third level in a message profile structure. Its parent is the message or the segment group and its child is the field.

#### Segment group

A segment group is the second level in a message profile structure. Its parent is the message and its child is the segment.

#### Sub-Component

A sub-component is the fifth or sixth level in a message profile structure. Its parent is the field. It has no children.

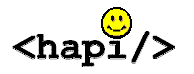

## **Contact Information**

For more information about HAPI Conformance Classes System, please contact:

- Bryan Tripp of the University Health Network in Toronto, Canada at bryan tripp@users.sourceforge.net
- The software developers who created the system:
  - James Agnew at jait214@yahoo.ca
  - Paul Brohman at <a href="mailto:pbrohman@rogers.com">pbrohman@rogers.com</a>
  - Mitch Delachevrotiere at <a href="https://www.happinglogical.com">https://www.happinglogical.com</a>
  - Shawn Dyck at sdyck613@yahoo.ca
  - Cory Metcalf at <u>cory Metcalf@hotmail.com</u>
- The technical writer for this manual, Wendy Hall, at whall ca@yahoo.ca

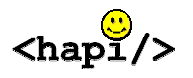

## **Related Documentation and Links**

- Apache Ant: <u>http://ant.apache.org</u>
- Conformance tutorial: <u>hI7.org/library/committees/Cont/ConformanceTutorial.ppt</u>
- Health Level 7: <u>http://hl7.org</u>
- HAPI (Health Level 7 Application Programming Interface): <u>http://hl7api.sourceforge.net</u>
- HAPI developers forum: <u>hl7api-devel@lists.sourceforge.net</u>
- HL7 Conformance User Guide: <u>http://hl7.org</u>.
- HL7 v2 Global Message Profile Library User's Guide: <u>http://hl7.org</u>
- Kai U. Heitmann, Bernd Blobel and Joachim Dudeck, *HL7: Communication Standard in Medicine*. Cologne, Germany: Verlag Alexander Monch,1999
- Messaging Workbench, <u>http://hl7.org</u>.
- Profile tutorial: <u>hI7.org/library/committees/Cont/ProfileTutorial</u>
- Jennifer Puyenbroek, V2 Global Message Profile Library Helps Build Conformance. <u>http://hl7.org/press/newsletter/aug2002/page01.asp</u>
- Xerces, <u>http://xml.apache.org</u>

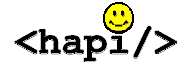

## Index

| American National Standards                                   |
|---------------------------------------------------------------|
| Institute                                                     |
| ANSISee American Nationa                                      |
| Standards Institute                                           |
| Apache Ant                                                    |
| archive                                                       |
| cardinality13                                                 |
| class7, 19, 23, 25, 33                                        |
| conformance classes 10, 25, 33                                |
| message classes                                               |
| classpath                                                     |
| command line 10, 17, 28, 29                                   |
| command line interface                                        |
| Linux shell 17                                                |
| Windows command prompt 17                                     |
| communication                                                 |
| compiler                                                      |
| component 5, 20, 30, 33                                       |
| conformance 4, 30, 32, 33, 36                                 |
| conformance profile4, 5                                       |
| Conformance Special Interest                                  |
| Group, HL7                                                    |
| conformance framework                                         |
| constant value 5, 25, 30, 32, 33                              |
| constraint 5, 12, 32                                          |
| constructor 19                                                |
| data 2, 4, 5, 23, 30, 32, 33, 34                              |
| data entry 33                                                 |
| data exchange2                                                |
| data processing2                                              |
| data types                                                    |
| Display/Reports tab13                                         |
| DOS10                                                         |
| ER74                                                          |
| example value13                                               |
| exception                                                     |
| exception                                                     |
| •                                                             |
| field 2, 4, 5, 20, 25, 26, 30, 33, 34                         |
| field 2, 4, 5, 20, 25, 26, 30, 33, 34<br>file                 |
| field 2, 4, 5, 20, 25, 26, 30, 33, 34<br>file<br>package file |
| field 2, 4, 5, 20, 25, 26, 30, 33, 34<br>file<br>package file |

| freeware                                                     |
|--------------------------------------------------------------|
| generator system6, 13, 17, 19, 22, 23, 33                    |
| HAPI4, 5, 6, 7, 9, 33, 36<br>HAPI Conformance Classes System |
|                                                              |
| hardware7                                                    |
| health care2, 34                                             |
| Health Level 72, 34, 36                                      |
| HL7 standard4, 34                                            |
| hierarchy5, 30, 34                                           |
| hospital2, 4                                                 |
| information 3, 4, 12, 13, 30, 32, 35                         |
| information systems2, 5                                      |
| installation9, 10                                            |
| Integrated Development                                       |
| Environment (IDE)7, 19                                       |
| Internet                                                     |
| JAR17, 18, 19, 25, 33                                        |
| Java                                                         |
| compiled profile Java archive6, 18, 19, 25, 33               |
| Java 2 standard edition7                                     |
| JavaDocs19, 22                                               |
| library4, 19, 33, 36                                         |
| Linux                                                        |
| shell                                                        |
| Macintosh7                                                   |
| memory                                                       |
| message4, 5, 6, 17, 19, 30, 34                               |
| acknowledgement message19, 22, 23                            |
| electronic messaging standards 2                             |
| message classes4                                             |
| message format4                                              |
| message object19, 33                                         |
| message profile 5, 6, 8, 12, 17, 22,                         |
| 23, 30, 33, 34, 36                                           |
| message profile structure 33, 34                             |

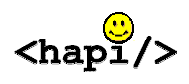

| message structure 4, 5, 12, 15, 3<br>32, 34    | 0,  |
|------------------------------------------------|-----|
| message tree 12, 7                             | 13  |
| messaging standards                            | 34  |
| parsing                                        | . 4 |
| profile specification                          | 33  |
| specification 4, 14, 30, 3                     | 33  |
| transport and handling functions               | . 4 |
| validation4,                                   | 5   |
| Message Header Segment                         | 30  |
| Messaging Workbenchii, 6, 8, 12, 1<br>17 34 36 | 3,  |
| method 4 19 2                                  | 23  |
| node                                           | 13  |
| object                                         |     |
| message object                                 | 33  |
| object reference                               | 20  |
| open-source                                    | .4  |
| operating system                               | .7  |
| optionality4.                                  | 5   |
| package                                        | 29  |
| package file                                   | .7  |
| parser                                         | 26  |
| parsing                                        | .4  |
| path2                                          | 29  |
| source path                                    | 29  |
| personal computer                              | .7  |
| platform                                       | . 7 |
| . Macintosh                                    | . 7 |
| personal computer                              | . 7 |
| UNIX                                           | . 7 |
| Windows                                        | . 7 |
| profile See message, Java, XM                  | ΛL  |
| profiles . See message                         |     |
| conformance profile                            | . 4 |
| message profile structure 33, 3                | 34  |
| program 6, 18, 19, 25, 3                       | 33  |
| programmer 5, 6, 2                             | 25  |
| Repeatable check box                           | 12  |
| repetition 5, 30, 32, 3                        | 33  |
| repetition number                              | 20  |
| segment. 4, 5, 19, 20, 25, 26, 30, 3<br>33, 34 | 2,  |
| segment group 5. 19. 30. 3                     | 34  |
| software                                       | 35  |
| source                                         |     |

| generated source2                  | 9      |
|------------------------------------|--------|
| source file2                       | 9      |
| source path2                       | 9      |
| specification                      |        |
| profile specification              | 3      |
| standard 2.3                       | 4      |
| electronic messaging standards     | 2      |
| HI 7 standard 3 4 3                | 4      |
| lava 2 standard edition            | -<br>7 |
| standard HI 7 encodings (ED7 and   | ,<br>4 |
|                                    | ר<br>ג |
| atandard UI 7 magaza               | +      |
|                                    | ~      |
| specifications                     | С<br>С |
| standard HL/ message structure.    | 5      |
| standardized codes                 | U      |
| standardized messages6, 1          | 7      |
| structure4, 34                     | 4      |
| message profile structure 33, 34   | 4      |
| message structure 4, 5, 12, 15, 30 | ),     |
| 32. 34                             |        |
| Structure textbox 1                | 2      |
| sub-component 5 20 25 30 33 3      | 4      |
| system                             | •      |
| information system                 | 5      |
| operating evoter                   | 7      |
|                                    | 1      |
| systems                            | ~      |
|                                    | 2      |
| test                               | _      |
| fail10                             | D      |
| pass1                              | 0      |
| test system1                       | 0      |
| trigger events30                   | 0      |
| troubleshooting2                   | 8      |
| tutorial30                         | 6      |
| University Health Network 3        | 5      |
| UNIX 7 1                           | n      |
| validation 4                       | 5      |
| value                              |        |
| value                              | S      |
|                                    | 3      |
|                                    | U      |
| vvindows                           | /      |
| Windows command prompt1            | 7      |
| Windows platform                   | 7      |
| Xerces8, 10, 30                    | 6      |
| XML4, 5, 6, 10, 13, 17, 18, 33, 34 | 4      |
| XML parser                         | 8      |
|                                    |        |

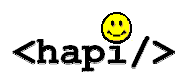

| XML profile 1   | 3, 17, 29, 30 | XML source path   | 29 |
|-----------------|---------------|-------------------|----|
| XML source file |               | XML specification | 13 |

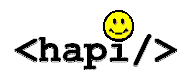